# click-book

MANUEL UTILISATEUR 1,0

### TABLE DES MATIÈRES

| INTRODUCTION                                                                                                    | 4                                                   |
|----------------------------------------------------------------------------------------------------|-----------------------------------------------------|
| SE CONNECTER À L'ADMINISTRATION                                                                                                    | 5                                                   |
| PRÉSENTATION DU TABLEAU DE BORD<br>PAGES<br>URL DU SITE<br>VOTRE PROFIL<br>PARAMÈTRES DU SITE<br>MODIFICATIONS RÉCENTES                                                                                                    | <b>6</b><br>6<br>6<br>6                             |
| VOTRE PROFIL<br>NOM D'UTILISATEUR<br>NOUVEAU MOT DE PASSE/CONFIRMER LE NOUVEAU MOT DE PASSE<br>CHANGER LA LANGUE<br>RÔLE<br>ANNULER/ENREGISTRER                                                                                          | <b>7</b><br>7<br>7<br>7<br>7                        |
| PARAMÈTRES DU SITE<br>TITRE SITE<br>LIEN ACCUEIL<br>RETOUR LIGNE<br>TITRE ONGLET<br>DESCRIPTION<br>MOTS-CLÉS<br>GOOGLE ANALYTICS<br>COPYRIGHT<br>PALETTES DE COULEUR<br>DÉCORATION – LIENS ET MENU<br>TAILLE POLICE / TAILLE POLICE MENU | 8<br>9<br>9<br>9<br>9<br>9<br>9<br>9<br>9<br>9<br>9 |
| PAGE TEXTE<br>PRÉVISUALISER<br>PAGES<br>FICHIERS<br>PAGE ACCUEIL – TITRE MENU<br>TITRE PAGE<br>TEXTE & TEXTE – COLONNE 2<br>CHANGER LES COULEURS PAR DÉFAUT<br>SOUS-PAGE SÉLECTIONNÉE (NUMÉRO) ?                                         | 10<br>10<br>10<br>10<br>10<br>10<br>10<br>10        |
| PAGE D'ACCUEIL : CAS PARTICULIER DE "PAGE TEXTE"<br>CACHER MENU/FOOTER                                                                                                    | <b>12</b><br>12                                     |
| PAGE GALERIE                                                                                                    | 13                                                  |
| PROJET GALERIE : CAS PARTICULIER DE "PAGE GALERIE"<br>RÉSUMÉ (POUR LISTE DE PROJETS)<br>IMAGE PRINCIPALE (POUR LISTE DE PROJETS)                                                                                                    | <b>15</b><br>15<br>16                               |
| PARAMÈTRES D'AFFICHAGE DES GALERIES<br>PARAMÈTRES AFFICHAGE C:(1-11)<br>PARAMÈTRES GALERIE – SIZE:1-3 POS:1-3   "STYLE GALERIE" : TOUS                                                                                                   | <b>17</b><br>17<br>17                               |
| PAGE LISTE DE PROJETS<br>STYLE D'AFFICHAGE<br>BREADCRUMBS DANS PROJETS<br>BREADCRUMBS PAR DÉFAUT<br>BREADCRUMBS COCHÉ + CACHER RACINE<br>BREADCRUMBS COCHÉ + CACHER PAIRS                                                                | <b>18</b><br>18<br>18<br>18<br>19<br>19             |

| PAGE FORMULAIRE CONTACT                      | 20 |
|----------------------------------------------|----|
| ORDRE AFFICHAGE                              | 20 |
| EMAIL                                        | 20 |
| MESSAGE DE REMERCIEMENTS                     | 20 |
| RENDRE VISIBLE UNE PAGE - SITE & MENU        | 21 |
| ORDRE DES PAGES                              | 22 |
| RÉORGANISER MES IMAGES                       | 23 |
| PARAMÈTRES DES IMAGES                        | 24 |
| NOM DU FICHER                                | 24 |
| TYPE/TAILLE/DIMENSIONS & LIEN PUBLIC         | 24 |
| TITRE                                        | 24 |
| LÉGENDE                                      | 24 |
| FORCER LA LARGEUR D'UNE IMAGE DANS UN TEXTE  | 25 |
| ENVOYER UNE PAGE "SECRÈTE"                   | 25 |
| OUVRIR UN LIEN DANS UN NOUVEL ONGLET         | 26 |
| RENOMMER LES URL                             | 26 |
| INSÉRER UNE IMAGE OU UNE VIDÉO DANS UN TEXTE | 27 |
| INSÉRER UNE IMAGE DANS UN TEXTE              | 27 |
| VIDÉO – VIMEO / YOUTUBE                      | 27 |
| OPTION WIDESCREEN POUR LES VIDÉOS YOUTUBE    | 27 |
| MODIFIER LA TAILLE D'UN TITRE DANS UN TEXTE  | 28 |

CLICK-BOOK est une nouvelle plateforme de création de sites web volontairement simple et intuitive.

L'édition d'un site internet est maintenant à la portée de tous : aucune connaissance technique ou informatique n'est nécessaire, très facilement, en quelques clics et grâce à votre code personnel, gérez votre site de n'importe quel ordinateur connecté.

### SE CONNECTER À L'ADMINISTRATION

Ouvrez un browser : Chrome, Firefox, Safari ...

Saisissez l'adresse de votre ADMINISTRATION --en général : *click-book.com/votrenom/panel* Connectez-vous à l'aide de votre USERNAME/LOGIN : monsite et PASSWORD/MOT DE PASSE : allezhop

À NOTER Si vous conservez votre site, n'oubliez pas de modifier ce mot de passe par défaut.

### PRÉSENTATION DU TABLEAU DE BORD

| Pages               | Modifier | O Ajouter | Votre profil           | 🖋 Modifier       | Modifications récentes |  |
|---------------------|----------|-----------|------------------------|------------------|------------------------|--|
| Э номе              |          | 1         | 22)                    |                  |                        |  |
| NOIR&BLANC          |          | 2         |                        |                  | HOME                   |  |
| ROAD                |          | 3         |                        |                  |                        |  |
| NATURE              |          | 4         |                        |                  |                        |  |
| EXPOSITIONS         |          | 5         | Paramètres du site     | Modifier         |                        |  |
| ABOUT               |          | 6         |                        | e nounci         |                        |  |
| CONTACT             |          | 7         |                        |                  |                        |  |
| Error               |          |           | title description k    | eywords          |                        |  |
|                     |          |           | copyright color_bg     | color_txt        |                        |  |
|                     |          |           | color_link color_linkh | color_linka      |                        |  |
| URL du site         |          |           | font googleanalytics   | menutitle        |                        |  |
| 20 <sup>1</sup>     |          |           | menutitle linktohome   | decoration linka |                        |  |
| click-book.com/demo |          | 90        | menutitle linebreak    | ecoration link   |                        |  |
|                     |          |           | menoduc_meoreak        |                  |                        |  |

#### À NOTER

Les emplacements des cinq "rubriques" s'adaptent à la taille de votre écran, les captures d'écrans qui illustrent ce manuel ne ressembleront peut-être pas exactement à ce que vous voyez chez vous.

#### PAGES

Cette rubrique vous dirigera vers l'arborescence de votre site pour ajouter, éditer, organiser, modifier, supprimer, rendre visibles ou invisibles vos pages. C'est dans cette rubrique que vous allez passer le plus de temps. Les pages HOME et ERROR ne sont pas supprimables.

Les pages visibles sont NUMÉROTÉES dans leur ordre d'apparition dans le menu, les invisibles ont un tiret à la place du numéro (page ERROR dans l'image ci-dessus).

#### URL DU SITE

Un clic et votre site s'ouvre dans un nouvel onglet.

#### VOTRE PROFIL

Tout ce qui concerne vos informations personnelles : prénom et nom, email, mot de passe, langue de votre ADMINISTRATION.

#### PARAMÈTRES DU SITE

Gestion de tout ce qui est lié à la présentation "par défaut" de votre site : taille et police de caractères des textes et des liens, couleurs du texte, de l'arrière-plan et des liens qui s'appliqueront <u>pour tout votre site</u>. C'est ici aussi que vous renseignez l'entête/menu titre et le titre qui s'afficheront dans l'onglet du navigateur, le texte de description, les mots clés, googleanalytics et le copyright de votre site. Tout ce qui concerne votre site et sa "matrice" se trouve dans cette rubrique.

#### MODIFICATIONS RECENTES

Ici apparaitront les dernières pages que vous avez modifiées.

#### À NOTER

Pour prévisualiser la progression de vos pages au fur et à mesure de vos modifications, n'oubliez pas de toujours ENREGISTRER vos modifications pour qu'elles soient prises en compte.

### VOTRE PROFIL

| ptions au compte | Nom d'utilisateur                                 | Nom d'utilisateur |                               |          |  |  |
|------------------|---------------------------------------------------|-------------------|-------------------------------|----------|--|--|
|                  | demo                                              |                   |                               | ₽        |  |  |
|                  | Le nom d'utilisateur ne peut être modifié         |                   |                               |          |  |  |
|                  | Prénom                                            |                   | Nom                           |          |  |  |
|                  |                                                   |                   |                               |          |  |  |
|                  | Email *                                           |                   |                               |          |  |  |
|                  | demo@click-book.com                               |                   |                               |          |  |  |
|                  | Nouveau mot de passe                              |                   | Confirmer le nouveau mot de p | passe    |  |  |
|                  |                                                   | 94                |                               | a,       |  |  |
|                  | Laisser vide pour conserver votre mot de passe ac | ctuel             |                               |          |  |  |
|                  | Langue *                                          |                   | Role *                        |          |  |  |
|                  | Français                                          | ~                 | Editor                        | <b>A</b> |  |  |

#### NOM D'UTILISATEUR

C'est le LOGIN --identifiant personnel-- qui vous permet de vous connecter à votre ADMINISTRATION.

#### NOUVEAU MOT DE PASSE/CONFIRMER LE NOUVEAU MOT DE PASSE

C'est ici que vous modifiez votre MOT DE PASSE pour accéder à votre ADMINISTRATION.

#### CHANGER LA LANGUE

C'est ici que vous changez la langue de votre ADMINISTRATION.

#### RÖLE

Champ réservé à CLICK-BOOK.

#### ANNULER/ENREGISTRER

ENREGISTRER permet de prendre en compte les modifications de ces paramètres. ANNULER vous ramènera aux derniers paramètres ENREGISTRÉS.

### PARAMÈTRES DU SITE

| netres du site          | Titre Site                                                                                                    |                                                                                                    |                                                                                                    |                                                                                               |
|-------------------------|----------------------------------------------------------------------------------------------------|----------------------------------------------------------------------------------------------------|----------------------------------------------------------------------------------------------------|-----------------------------------------------------------------------------------------------|
| tour au tableau de bord | CLICK-BOOK                                                                                                    |                                                                                                    | E Lien Accueil                                                                                                    | Retour Ligne                                                                                  |
|                         | Titre Onglet *                                                                                                    |                                                                                                    |                                                                                                    |                                                                                               |
|                         | Click-Book                                                                                                    |                                                                                                    |                                                                                                    | А                                                                                             |
|                         | Description                                                                                                    |                                                                                                    |                                                                                                    |                                                                                               |
|                         | CLICK-BOOK : et vous êt                                                                                                    | es un webmaster !                                                                                                    |                                                                                                    |                                                                                               |
|                         |                                                                                                    | BI                                                                                                    | °₀ <b>⊠</b>                                                                                                    |                                                                                               |
|                         | Mots_Clás                                                                                                    |                                                                                                    |                                                                                                    |                                                                                               |
|                         | click-book site photo cn                                                                                                    | ns photo site facile                                                                                                    |                                                                                                    |                                                                                               |
|                         |                                                                                                    |                                                                                                    |                                                                                                    |                                                                                               |
|                         |                                                                                                    | B I                                                                                                    | ∞ 🗳                                                                                                    |                                                                                               |
|                         | Google Analytics 114-1234                                                                                                    | 45678-1                                                                                                    |                                                                                                    |                                                                                               |
|                         |                                                                                                    |                                                                                                    |                                                                                                    |                                                                                               |
|                         |                                                                                                    |                                                                                                    |                                                                                                    |                                                                                               |
|                         | Copyright                                                                                                    |                                                                                                    |                                                                                                    |                                                                                               |
|                         | © 2016                                                                                                    |                                                                                                    |                                                                                                    |                                                                                               |
|                         |                                                                                                    |                                                                                                    |                                                                                                    |                                                                                               |
|                         |                                                                                                    | B I                                                                                                    | a. 💌                                                                                                    |                                                                                               |
|                         |                                                                                                    | <b>D</b> 1                                                                                                    | •                                                                                                    |                                                                                               |
|                         |                                                                                                    |                                                                                                    |                                                                                                    |                                                                                               |
|                         | Couleur Fond                                                                                                    | Couleur Texte                                                                                                    | Couleur Lien                                                                                                    | Couleur Lien Survol                                                                           |
|                         | Couleur Fond                                                                                                    | Couleur Texte                                                                                                    | Couleur Lien #2bbd26                                                                                                    | Couleur Lien Survol                                                                           |
|                         | Couleur Fond<br>#ffffff &                                                                                                    | Couleur Texte<br>#454545 /<br>Menu Actif - Décor.                                                                                                    | Couleur Lien<br>#2bbd26 //                                                                                                    | Couleur Lien Survol<br>#e68910 &<br>Lien Survol - Décor.                                      |
|                         | Couleur Fond<br>#ffffff                                                                                                    | Couleur Texte       #454545       Menu Actif - Décor.       Overline                                                                                                    | Couleur Lien       #2bbd26       Lien - Décoration       None                                                                                      | Couleur Lien Survol<br>#e68910<br>Lien Survol - Décor.<br>Underline                           |
|                         | Couleur Fond<br>#ffffff /<br>Menu Actif - Couleur<br>#b82b4e /                                                                                                | Couleur Texte          #454545       Image: Couleur Texte         #454545       Image: Couleur Texte         Menu Actif - Décor.       Image: Couleur Texte         Overline       Image: Couleur Texte         Police       Image: Couleur Texte | Couleur Lien #2bbd26  Lien - Décoration None                                                                                                    | Couleur Lien Survol<br>#e68910<br>Lien Survol - Décor.<br>Underline<br>Taille Police          |
|                         | Couleur Fond<br>#ffffff                                                                                                    | Couleur Texte          #454545       #         Menu Actif - Décor.       •         Overline       •         Police       Dosis                                                                                                    | Couleur Lien          #2bbd26       Image: Couleur Lien         Lien - Décoration       Image: Couleur Lien         None       Image: Couleur Lien | Couleur Lien Survol                                                                           |
|                         | Couleur Fond          #ffffff       #         Menu Actif - Couleur       #         #b82b4e       #                                                            | Couleur Texte   #454545   Menu Actif - Décor.   Overline   Police   Dosis                                                                                                    | Couleur Lien #2bbd26  Lien - Décoration None                                                                                                    | Couleur Lien Survol<br>#e68910<br>Lien Survol - Décor.<br>Underline<br>Taille Police<br>1.6em |
|                         | Couleur Fond          #ffffff       #         #ffffff       #         Menu Actif - Couleur       #         #b82b4e       #         Taille Police Menu       # | Couleur Texte   #454545   Menu Actif - Décor.   Overline   Police   Dosis                                                                                                    | Couleur Lien          #2bbd26       //         Lien - Décoration       //         None       //                                                    | Couleur Lien Survol<br>#e68910<br>Lien Survol - Décor.<br>Underline<br>Taille Police<br>1.6em |

#### TITRE SITE

Titre du site, apparait en haut à gauche des pages de votre site.

#### LIEN ACCUEIL

En cochant cette case, le "Titre Site" devient un lien qui permet de revenir à la page d'accueil.

#### RETOUR LIGNE

Par défaut, "Titre Site" et le menu se suivent sur la même ligne; en cochant cette case, le menu commencera à la ligne sous "Titre Site", aligné à gauche.

#### TITRE ONGLET

Titre dans l'onglet du navigateur.

Click-Book |

Pour ceux d'entre vous qui font pointer leur compte Click-Book sur un nom de domaine autre, vous pouvez personnaliser l'icône onglet. N'hésitez pas à nous faire parvenir une image au format 260x260px, 72dpi.

#### DESCRIPTION

C'est la phrase qui apparaîtra sous le lien de votre site dans les pages de résultats des moteurs de recherche.

#### MOTS-CLES

Ecrivez ici les mots-clés pour l'analyse de votre site par les moteurs de recherche.

#### GOOGLE ANALYTICS

C'est ici que vous entrerez votre identifiant Google Analytics. Google Analytics est un service gratuit d'analyse d'audience de site internet. Reportez-vous sur leur page pour les détails de fonctionnement et pour obtenir votre identifiant.

#### COPYRIGHT

Ecrivez ici le Copyright ou le texte qui apparaitra en pied-de-page de votre site.

#### PALETTES DE COULEUR

Choisissez dans les différentes palettes les couleurs qui s'appliqueront "PAR DÉFAUT" sur tout votre site.

#### À NOTER

Vous retrouverez également certains de ces paramètres dans chaque page créée, pour modifier leur rendu indépendamment.

#### DÉCORATION – LIENS ET MENU

le soulignage/ligne sous le texte : UNDERLINE le surlignage/ligne au dessus du texte : OVERLINE ou aucun des deux : NONE

#### TAILLE POLICE / TAILLE POLICE MENU

Les tailles des textes et du menu du site sont exprimées en "EM", mesure proportionnelle qui prend comme référence les paramètres du navigateur de chaque utilisateur/ordinateur.

En utilisant les "EM", on homogénise et on assure que le site apparaîtra toujours bien présenté et aligné.

1em correspond à 100% de la taille de référence, 0,8em sera donc plus petite et 2em plus grande.

### PAGE TEXTE

| Options de la page         |            |           | Page Texte - Titre Menu *               |                                  |                   | Titre Page                    |  |
|----------------------------|------------|-----------|-----------------------------------------|----------------------------------|-------------------|-------------------------------|--|
| • Prévisualiser            |            |           | ABOUT                                   |                                  | Α                 |                               |  |
| Modifier l'URL             |            |           |                                         |                                  |                   |                               |  |
| ages                       | 🖋 Modifier | O Ajouter | Texte                                   |                                  |                   |                               |  |
| ABOUT US                   | ·          | 1         |                                         |                                  |                   |                               |  |
| STUDIO                     |            | 2         |                                         |                                  |                   |                               |  |
| ichiers                    | Modifier   | O Ajouter |                                         |                                  | U.                |                               |  |
| ette page n'a aucun fichie | erattaché  |           |                                         | Ц                                | 1                 |                               |  |
|                            |            |           | Ordre Affichage*                        |                                  |                   | Paramètres Affichage (c:1-11) |  |
|                            |            |           | Texte                                   |                                  | ~                 |                               |  |
|                            |            |           | Texte - Colonne 2                       |                                  |                   |                               |  |
|                            |            |           |                                         |                                  |                   |                               |  |
|                            |            |           |                                         |                                  |                   |                               |  |
|                            |            |           |                                         |                                  |                   |                               |  |
|                            |            |           |                                         |                                  | -                 |                               |  |
|                            |            |           |                                         | В                                | I                 | ∞ ■                           |  |
|                            |            |           | Visible seulement en mode "Deux Colonne | <b>B</b><br>s" dans "Ordre Affic | <b>I</b><br>hage" | % ₫                           |  |
|                            |            |           |                                         |                                  |                   |                               |  |
|                            |            |           | Sous-page sélectionnée (Numéro) ?       |                                  |                   |                               |  |

#### PRÉVISUALISER

En un clic votre page s'ouvre dans un nouvel onglet présentant les dernières modifications ENREGISTRÉES.

#### PAGES

C'est ici que vous " AJOUTEZ" et qu'apparaîssent listées les pages secondaires (sous-menu) de votre page. Vous ordonnez et rendez ces sous-pages visibles ou invisibles en cliquant "Modifier" de la rubrique.

#### FICHIERS

Tous les éléments tels que photographies, pdf, etc. liés à votre page doivent être ajoutés grâce au + AJOUTER. Chaque page aura sa propre "bibliothèque" visible et gérable ici.

#### PAGE ACCUEIL – TITRE MENU

Le titre de la page se reporte dans le menu.

#### TITRE PAGE

"Titre Page" permet d'ajouter un titre en haut de votre page.

#### TEXTE & TEXTE – COLONNE 2

C'est ici que vous écrivez vos textes. Le texte rempli dans le bloc Texte – Colonne 2 n'apparait que si l'Ordre Affichage sélectionné est "Deux Colonnes – Texte & Texte 2

#### CHANGER LES COULEURS PAR DEFAUT

Activez le coche et choisissez les nouvelles couleurs dans les champs disponibles qui ne s'appliqueront <u>que pour</u> <u>cette page</u>

EXEMPLE : paramètres de la page "ABOUT US", vue ci-après.

#### SOUS-PAGE SÉLECTIONNÉE (NUMÉRO)?

Forcez l'ouverture d'une Page Texte vers une de ses sous-pages en remplissant sa numérotation dans ce champ.

#### EXEMPLE : http://click-book.com/demo/about

C'est la sous-page ABOUT US (#1) qui s'affichera lorsque l'on cliquera sur ABOUT dans le menu.

| Tableau de bord ABOUT                |                                                               |      |                               | EN 🗕 | Q |
|--------------------------------------|---------------------------------------------------------------|------|-------------------------------|------|---|
| Options de la page                   | Page Texte - Titre Menu                                       |      | Titre Page                    |      |   |
| Prévisualiser                        | ABOUT                                                         | A    |                               |      |   |
| % Modifier l'URI                     | Texto                                                         |      |                               |      |   |
| Pages / Modifier O                   | Ajouter                                                       |      |                               |      |   |
| 🗋 ABOUT US                           | ī                                                             |      |                               |      |   |
|                                      | 2                                                             |      |                               |      |   |
| Fichiers Modifier 9                  | Ajouter                                                       | r    | Q                             |      |   |
| Cette page n'a aucun fichier attaché |                                                               |      |                               |      |   |
|                                      | Ordre Affichage *                                             |      | Paramètres Affichage (c:1-11) |      |   |
|                                      | Texte                                                         | ~    |                               |      |   |
|                                      | Texte - Colonne 2                                             |      |                               |      |   |
|                                      |                                                               |      |                               |      |   |
|                                      |                                                               |      |                               |      |   |
|                                      |                                                               |      |                               |      |   |
| 4                                    | В                                                             | I    | ∞ ■                           |      |   |
|                                      | Visible seulement en mode "Deux Colonnes" dans "Ordre Affiche | age" |                               |      |   |
|                                      | Sous-page sélectionnée (Numéro) ?                             |      |                               |      |   |
|                                      | 1                                                             |      |                               |      |   |

Prévisualisation : ABOUT (Menu Principal) et ABOUT US (Sous-Menu) sont bien actifs.

| CLICK-BOOK HOME NOIR&BLANC ROAD NATURE EXPOSITIONS |                           |
|----------------------------------------------------|---------------------------|
|                                                    |                           |
| DEMARCHE ARTISTIQUE                                | COLLECTIONS PARTICULIERES |
|                                                    |                           |
|                                                    |                           |
|                                                    |                           |

### PAGE D'ACCUEIL : CAS PARTICULIER DE "PAGE TEXTE"

| Tableau de bore          | НОМЕ           |           |                                                                                   |                                    |                     |                         | EN                                                                        | - Q |
|--------------------------|----------------|-----------|-----------------------------------------------------------------------------------|------------------------------------|---------------------|-------------------------|---------------------------------------------------------------------------|-----|
| Options de la page       |                |           | Page Accueil - Titre Menu *                                                       |                                    |                     | Titre F                 | Page                                                                      |     |
| Prévisualiser            |                |           | HOME A                                                                            | acher Menu/F                       | ooter               |                         |                                                                           |     |
| Pages                    | 🖋 Modifier     | O Ajouter | Texte                                                                             |                                    |                     |                         |                                                                           |     |
| Cette page n'a aucune pa | age secondaire |           | (image: home.jpg)                                                                 |                                    |                     |                         |                                                                           |     |
| Fichiers                 |                | O Ajouter | Nullam dictum felis eu pede mollis pro<br>vulputate eleifend tellus. Aenean leo l | tium. Integer I<br>gula, porttitor | tincidun<br>eu, con | t. Cras da<br>sequat vi | apibus. Vivamus elementum semper nisi. Aenean<br>itae, eleifend ac, enim. |     |
|                          |                |           |                                                                                   | В                                  | Ι                   | 90                      |                                                                           |     |

La Page d'Accueil - HOME est construite sur le modèle de page "Page Texte".

En dehors des champs et options identiques, elle possède trois particularités :

-Elle n'est ni supprimable ni interchangeable avec une autre Page de votre Menu Principal.

-Ses sous-pages n'apparaissent jamais en sous-menu si vous utilisez l'option "Sous-page sélectionnée (Numéro)", contrairement à l'exemple vu au chapître précédent où le sous-menu constitué de "About Us" et "Studio" est visible. -Elle possède un coche pour cacher le menu et le pied-de-page.

#### CACHER MENU/FOOTER

Le coche "Cacher Menu/Footer" cachera le menu et le pied-de-page du site. Seuls apparaissent les contenus des blocs Textes. Utile si votre site est en construction par exemple.

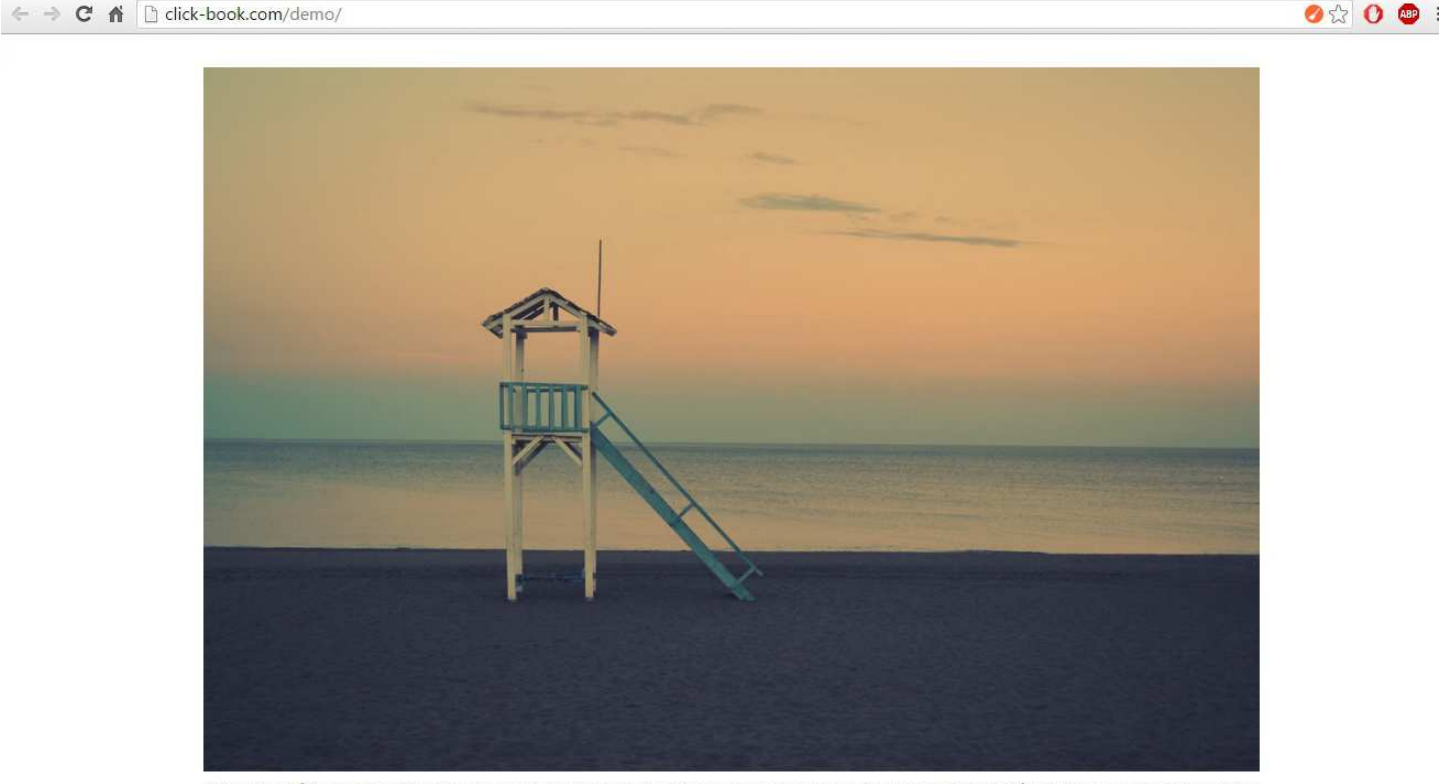

Nullam dictum felis eu pede mollis pretium. Integer tincidunt. Cras dapibus. Vivamus elementum semper nisi. Aenean vulputate eleifend tellus. Aenean leo ligula, portitor eu, consequat vitae, eleifend ac, enim.

### PAGE GALERIE

Ajouter des images à une nouvelle Page Galerie.

Dans le "Tableau de Bord", cliquez sur + AJOUTER de la rubrique "Pages" :

| Pages               | Modifier O Ajouter | Votre profil            | Modifier         | Modifications récentes |  |
|---------------------|--------------------|-------------------------|------------------|------------------------|--|
| 🗅 номе              | 1                  |                         |                  |                        |  |
| NOIR&BLANC          | 2                  |                         |                  | HOME                   |  |
| 🖹 ROAD              | 3                  |                         |                  |                        |  |
| NATURE              | 4                  |                         |                  |                        |  |
| EXPOSITIONS         | 5                  | Paramètres du site      | Modifier         |                        |  |
| ABOUT               | 6                  |                         |                  |                        |  |
| CONTACT             | 7                  |                         |                  |                        |  |
| 🗋 Error             | <del></del>        | title description ke    | ywords           |                        |  |
|                     |                    | copyright color_bg      | color_txt        |                        |  |
| URL du site         |                    | font googleanalytics    | menutitle        |                        |  |
|                     |                    | menutitle_linktohome    | lecoration_linka |                        |  |
| click-book.com/demo | 90                 | menutitle linebreak der | coration link    |                        |  |

Choisissez le "Titre" de votre nouvelle page. Ce sera également le titre dans le Menu Principal.

L'URL est générée automatiquement à partir de votre titre. Vous n'avez pas besoin de la modifier.

Dans le "Modèle de Page", sélectionnez "Page Galerie".

### Ajouter une nouvelle page A NouvellePage A Identifiant pour l'URL de la page nouvellepage % Modèle de page % Page Texte Page Texte Page Formulaire Contact Page Liste de Projets

#### CLIQUEZ SUR AJOUTER

"NouvellePage" apparaît maintenant dans la rubrique "Pages". Cliquez dessus pour éditer votre nouvelle Page Galerie.

| Pages        | 🖋 Modifier | O Ajouter |
|--------------|------------|-----------|
| П номе       |            | 1         |
| SERIE #01    |            | 2         |
| SERIE #02    |            | 3         |
| PROJETS      |            | 4         |
| A PROPOS     |            | 5         |
| CONTACT      |            | 6         |
| Error        |            |           |
| NouvellePage |            |           |

|                                                          | Page Galerie - Titre Menu *                                                                                                    | Titre Page                                                                                                    |  |  |  |  |
|----------------------------------------------------------|----------------------------------------------------------------------------------------------------|----------------------------------------------------------------------------------------------------|--|--|--|--|
| Entrez les textes dans les differents champs             | NouvellePage                                                                                                    | A                                                                                                    |  |  |  |  |
| Titro Pago                                               | Texte Avant Galerie                                                                                                    |                                                                                                    |  |  |  |  |
| Texte Avant Galerie                                      | Lorem ipsum dolor sit amet, consectetur adipiscin                                                                                                    | g elit. Vestibulum nec nisl nec augue dignissim pretium.                                                                   |  |  |  |  |
| Texte Après Galerie et                                   | Vivamus a turpis eget odio tempus auctor. Donec s<br>Maecenas interdum hendrerit eleifend                                                                                                    | sodales libero vel mauris aliquet, sed gravida ex ullamcorper.                                                             |  |  |  |  |
| Texte – Colonne 2.                                       |                                                                                                    |                                                                                                    |  |  |  |  |
|                                                          | В                                                                                                    | I % 🗷                                                                                                    |  |  |  |  |
|                                                          | Style Galerie *                                                                                                    | Paramètres Galerie (size:1-3 pos:1-3)                                                                                      |  |  |  |  |
|                                                          | Simple                                                                                                    |                                                                                                    |  |  |  |  |
|                                                          | Texte Après Galerie                                                                                                    |                                                                                                    |  |  |  |  |
| ) NOTED                                                  | Vestibulum sem felis, fermentum sed metus ut, int<br>tincidunt nunc ultrices eu. Morbi ut eleifend felis. D                                                                                                    | erdum cursus ex. Integer laoreet fermentum odio, viverra<br>Jonec placerat pharetra molestie. Donec viverra molestie orci. |  |  |  |  |
| A NOTER<br>"Texte – Colonne 2" n'apparaît que și l'Ordre |                                                                                                    |                                                                                                    |  |  |  |  |
| Affichage "Deux Colonnes" est choisi.                    | В                                                                                                    | I % 🛎                                                                                                    |  |  |  |  |
|                                                          | Ordre Affichage *                                                                                                    | Paramètres Affichage (c:1-11)                                                                                              |  |  |  |  |
|                                                          | Galerie                                                                                                    | ~                                                                                                    |  |  |  |  |
| ×                                                        | Taxta, Colonna 2                                                                                                    |                                                                                                    |  |  |  |  |
|                                                          | Mauris porttitor vitae justo sit amet luctus. Pellent                                                                                                    | esque habitant morbi tristique senectus et netus et                                                                        |  |  |  |  |
| CLIQUEZ SUR ENREGISTRER                                  | malesuada fames ac turpis egestas. Suspendisse potenti. Proin iaculis in neque vel ornare. Nullam metus<br>sapien, placerat at quam in, interdum vestibulum ipsum. Aenean sed massa euismod, imperdiet lectus a, |                                                                                                    |  |  |  |  |
|                                                          | lobortis nibh.                                                                                                    |                                                                                                    |  |  |  |  |
|                                                          | В                                                                                                    | I % 🛎                                                                                                    |  |  |  |  |
|                                                          | Visible seulement en mode "Deux Colonnes" dans "Ordre Af                                                                                                    | fichage"                                                                                                    |  |  |  |  |
|                                                          |                                                                                                    |                                                                                                    |  |  |  |  |
| Ajoutez une ou plusieurs photos en cliquant sur          | 🗒 Supprimer cette page                                                                                                    |                                                                                                    |  |  |  |  |
| • Ajouter de la rubrique "Fichiers" de la page.          |                                                                                                    |                                                                                                    |  |  |  |  |
| Importez vos images en les selectionnant sur vo          | Fichiers                                                                                                    | Modifier O Ajouter                                                                                                    |  |  |  |  |
| disque dui.                                              | 9)<br>19                                                                                                    | 5. <u>5</u> 0 k N                                                                                                    |  |  |  |  |
|                                                          |                                                                                                    |                                                                                                    |  |  |  |  |
|                                                          | Style Galerie*                                                                                                    |                                                                                                    |  |  |  |  |
| Choisissez une présentation des images dans le m         | nenu                                                                                                    |                                                                                                    |  |  |  |  |
| Style Galerie .                                          | Simple                                                                                                    | ~                                                                                                    |  |  |  |  |
| À NOTER                                                  | Simple                                                                                                    |                                                                                                    |  |  |  |  |
| Le style "Slider" fonctionne harmonieusement             | T Simple 2 columns                                                                                                    |                                                                                                    |  |  |  |  |
| lorsque la série d'images est de même dimension.         | Slider                                                                                                    |                                                                                                    |  |  |  |  |
|                                                          | Thumbs + Swipe                                                                                                    | 0                                                                                                    |  |  |  |  |
|                                                          | Thumbs + SwipeB                                                                                                    | ox                                                                                                    |  |  |  |  |

#### CLIQUEZ SUR ENREGISTRER

#### Options de la page

Puis sur "Prévisualiser", votre "NouvellePage" s'ouvre dans un nouvel onglet.

Elle n'est pas encore visible dans le menu de votre site.

(cf. chapître "RENDRE UNE PAGE VISIBLE SUR MON SITE -ET DANS LE MENU-")

• Prévisualiser

Thumbs + SwipePopup

% Modifier l'URL

🖻 Supprimer cette page

#### À NOTER

Changez de "Style Galerie" pour voir les différentes présentations des images.

### PROJET GALERIE : CAS PARTICULIER DE "PAGE GALERIE"

Lorsque vous créez une sous-page dans une LISTE DE PROJETS, vous avez trois "Modèles de Page" possible : "<u>PROJET</u> Texte", "Page Liste de Projets" ou "<u>PROJET</u> Galerie".

Le Projet Galerie est construit sur le modèle de page "Page Galerie".

En dehors des champs et options identiques, elle possède trois particularités :

-Deux autres options à renseigner, mais qui ne sont visibles que sur la Liste de Projets à laquelle il appartient :

-le champ "Résumé (pour Liste de Projets)"

-"Image Principale" est actif.

-Un Projet Galerie ne peut avoir de sous-page.

#### RÉSUMÉ (POUR LISTE DE PROJETS)

"Résumé" d'un <u>PROJET GALERIE</u> légende son icône <u>dans la "Liste de Projets"</u>. Si ce champ est laissé vide, l'icône seule apparaît.

#### EXEMPLE : Projet Galerie SERIE #02 / Liste de Projets NOIR&BLANC

| Tableau de bord NOIR&BLANC SER | E#02                           |   |            | EN - | Q |
|--------------------------------|--------------------------------|---|------------|------|---|
| Options de la page             | Projet Galerie - Titre Menu *  |   | Titre Page |      |   |
| • Prévisualiser                | SERIE#02                       | A |            |      |   |
| ⁰ Modifier l'URL               | //                             |   |            |      |   |
|                                | Résumé (pour Liste de Projets) |   |            |      |   |
|                                | AENEAN COMMODO                 |   |            |      |   |

#### Prévisualisation dans la Liste de Projets : http://click-book.com/demo/noiretblanc

CLICK-BOOK HOME NOIR&BLANC ROAD NATURE EXPOSITIONS ABOUT CONTACT

#### NOIR&BLANC

Lorem ipsum dolor sit amet, consectetuer adipiscing elit. Aenean commodo ligula eget dolor. Aenean massa. Cum sociis natoque penatibus et magnis dis parturient montes, nascetur ridiculus mus. Donec quam felis, ultricies nec, pellentesque eu, pretium quis, sem.

Nulla consequat massa quis enim. Donec pede justo, fringilla vel, aliquet nec, vulputate eget, arcu. In enim justo, rhoncus ut, imperdiet a, venenatis vitae, justo. Nullam dictum felis eu pede mollis pretium. Integer tincidunt. Cras dapibus. Vivamus elementum semper nisi. Aenean vulputate eleifend tellus. Aenean leo ligula, portitor eu, consequat vitae, eleifend ac, enim.

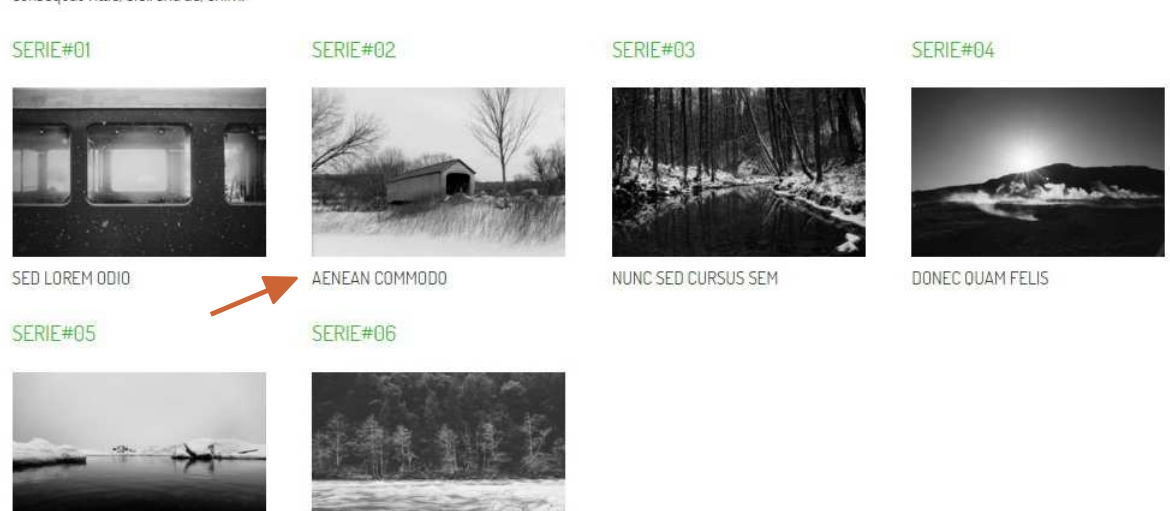

Donec pede justo, fringilla vel, aliquet nec, vulputate eget, arcu. In enim justo, rhoncus ut, imperdiet a, venenatis vitae, justo. Nullam dictum felis eu pede mollis pretium.

#### À NOTER Seuls "Résumés" des Projets Galeries Série #01, Série #02, Série #03 & Série #04 ont été remplis.

#### IMAGE PRINCIPALE (POUR LISTE DE PROJETS)

Définissez l'image qui sera l'icône de votre "Projet Galerie" dans la "Liste de Projets" à laquelle il appartient en cliquant sur le bouton en fin de ligne de l'image, qui se surligne en vert.

| nature005.jpg | image / 460.27 kb / 1280 x 853 | 0 |
|---------------|--------------------------------|---|
| nature006.jpg | image / 326.73 kb / 1280 x 853 | • |
| nature007.jpg | image / 494.38 kb / 1280 x 853 | 0 |

#### À NOTER

Si aucune image principale est définie, une image est choisie aléatoirement dans la liste.

#### EXEMPLE : <u>http://click-book.com/demo/nature</u>

Seules les "Images Principales" des Projets Galerie NATURE #02 et NATURE #03 ont été définies.

### CLICK-BOOK HOME NOIR&BLANC ROAD NATURE EX CLICK-BOOK HOME NOIR&BLANC ROAD NATURE EX Nunc tincidunt nisi enim, et laoreet est euismod a. Proin vel mattis loren Nunc tincidunt nisi enim, et laoreet est euismod a. Proin vel mattis loren vitae volutpat dolor. Morbi dictum massa blandit, tincidunt augue non, m vitae volutpat dolor. Morbi dictum massa blandit, tincidunt augue non, m NATURE#01 NATURE#01 # NATURE#02 NATURE#02 NATURE#03 NATURE#03 = NATURE#04 NATURE#04 +

### PARAMÈTRES D'AFFICHAGE DES GALERIES

#### PARAMÈTRES AFFICHAGE C:(1-11)

La largeur de fenêtre de votre site est "virtuellement" divisée en 12 colonnes égales.

Lorsque vous choisissez un des deux "Ordre Affichage : Deux Colonnes" et que vous ne remplissez pas le champ "Paramètres Affichage", les deux colonnes sont par défaut d'égales largeurs, soit chacune de 6/12èmes, soit 1/2 de la fenêtre.

La lettre "**c**" est utilisée comme raccourci de "colonne" ; pour modifier la largeur des colonnes, on utilise le code "c:#" dans le champ "<u>Paramètres Affichage (c:1-11)</u>" qui modifie la <u>colonne de gauche</u> :

c:1 la colonne de gauche occupera 1/12èmes, la colonne de droite les 11/12èmes restants.c:8 la colonne de gauche occupera 8/12èmes, la colonne de droite les 4/12èmes restants.

#### À NOTER

Ne laissez pas d'espaces dans l'écriture du "code" pour qu'il soit pris en compte.

#### À NOTER

Le paramètre c:(1-11) n'est actif que lorsque un des deux modes "Deux Colonnes" est sélectionné.

#### PARAMÉTRES GALERIE – SIZE:1-3 POS:1-3 | "STYLE GALERIE" : TOUS

Tous les paramètres suivants sont à entrer dans le champ "<u>Paramètres Galerie</u>" les uns à la suite des autres, séparés simplement par un espace.

| CODE DU PARAMÈTRE          | DESCRIPTION                                                                                                    |
|----------------------------|----------------------------------------------------------------------------------------------------|
| size:1<br>size:2<br>size:3 | " <b>size</b> " pour <b>Size</b> [taille] de la galerie<br>size:1 = petite<br>size:2 = moyenne<br>size:3 = large (pleine largeur)<br>Si le "Style Galerie" sélectionné est un des "Thumbs +"<br>size:1 = les lignes d'icônes seront divisées en 3 colonnes<br>size:2 = les lignes d'icônes seront divisées en 5 colonnes<br>size:3 = les lignes d'icônes seront divisées en 6 colonnes |
| pos:1<br>pos:2<br>pos:3    | " <b>pos</b> " raccourci pour <b>Position</b> de la galerie<br>pos:1 = gauche<br>pos:2 = centre<br>pos:3 = droite<br>ANOTER : si size:3 (pleine largeur) est utilisé, pos:# n'aura pas d'incidence.                                                                                                    |

#### EXEMPLE

size:2 pos:1 = la galerie présentera les images en taille moyenne, alignées à gauche.

#### À NOTER

ne laissez pas d'espaces dans l'écriture des "codes" pour qu'ils soient pris en compte.

### PAGE LISTE DE PROJETS

| V |
|---|
|   |
|   |
|   |
|   |

Ce modèle de page vous permet de montrer vos différents projets, chacun développé en sous-pages.

#### À NOTER

Comme pour toute page créée, pour qu'une "Page Secondaire" apparaisse sur votre site --et dans le sous-menu, il faudra la glisser de "Pages Invisibles" vers "Pages Visibles" en cliquant sur la rubrique "Pages" de la page à laquelle elle appartient.

|                                                                                   | Liste de Projets - Titre Menu * | Titre Page                                  |
|-----------------------------------------------------------------------------------|---------------------------------|---------------------------------------------|
|                                                                                   | NouvellePage A                  |                                             |
|                                                                                   | Texte Avant Liste               |                                             |
|                                                                                   |                                 |                                             |
|                                                                                   | B I                             | % ■                                         |
|                                                                                   | Texte Après List                |                                             |
|                                                                                   |                                 |                                             |
|                                                                                   | B I                             | %                                           |
| STYLE D'AFFICHAGE                                                                 | Style d'Affichage               |                                             |
| Créez plusieurs sous-pages puis changez                                           | Onglets - 3 colonnes            | ~                                           |
| les "Styles d'Affichage" pour voir les<br>différentes présentations, avec ou sans | Breadcrumbs dans projets        | Breadcrumbs - Options Breadcrumbs - Options |
| icônes, de la Liste de Projets.                                                   | Breadcrumbs                     | Cacher Racine Cacher Pairs                  |
|                                                                                   |                                 |                                             |

#### BREADCRUMBS DANS PROJETS

Le "Breadcrumbs", sous-menu d'une "Liste de Projets", n'apparaît que lorsque l'on est sur une de ses sous-pages.

#### **BREADCRUMBS PAR DÉFAUT**

Par défaut, le Breadcrumbs est activé (coché) et commence par la "Racine" --titre de la "Liste de Projets". Si pour votre Liste de Projets, l'affichage du Breadcrums n'est pas utile, il suffit de décocher.

#### À NOTER

Les coches "Cacher Racine" et "Cacher Pairs" sont inactifs lorsque le Breadcrumbs est décoché.

#### À NOTER

Si tous les coches sont cochés, le sous-menu est caché.

CLICK-BOOK HOME NOIR&BLANC ROAD NATURE EXPOSITIONS ABOUT CONTACT

NATURE // NATURE#01 - NATURE#02 - NATURE#03 - NATURE#04

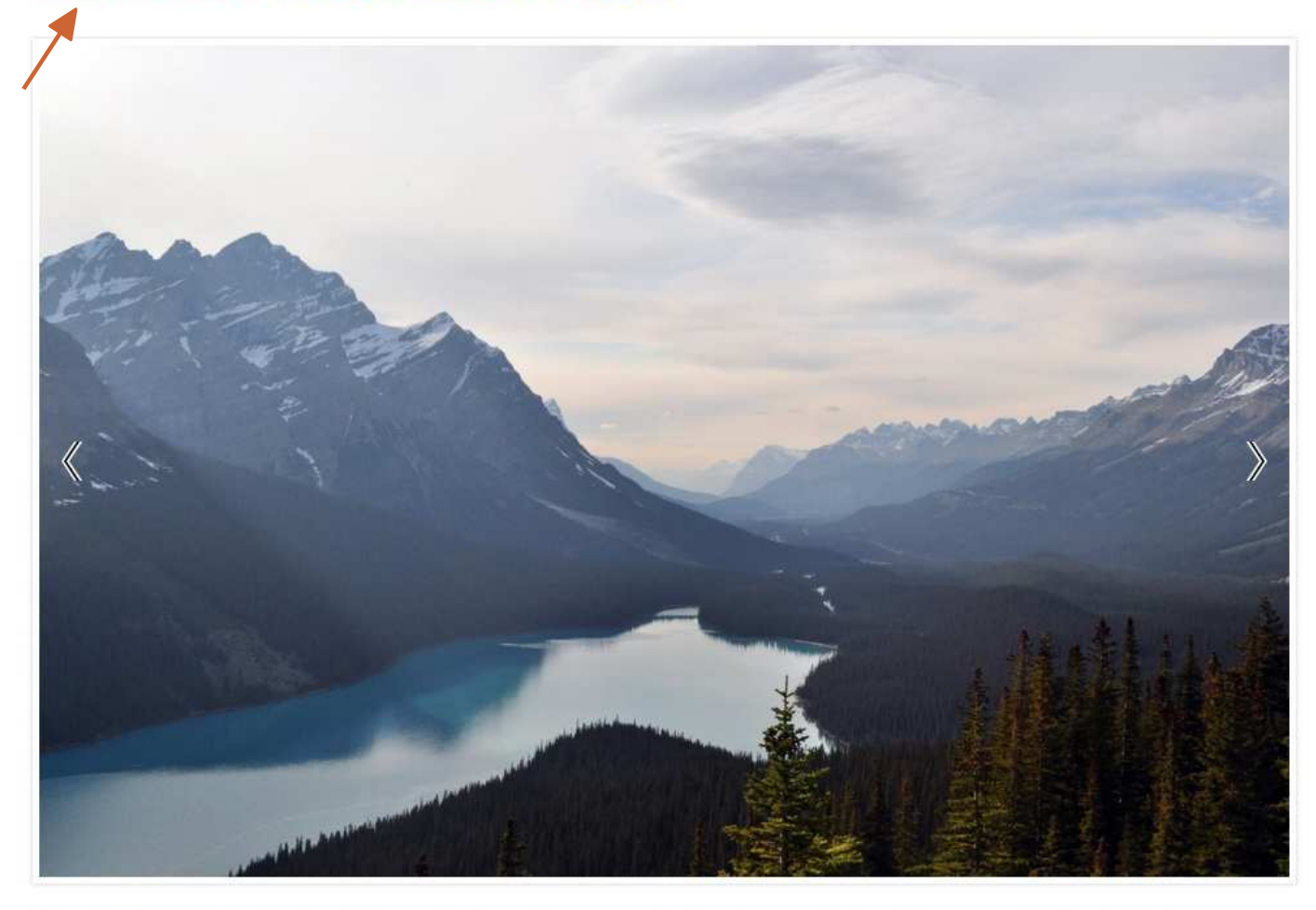

Venenatis felis mi, lobortis malesuada ex ultrices non. Sed lorem odio, semper non nulla sit amet, congue vehicula ex. Aenean commodo ligula eget dolor. Aenean massa.

#### BREADCRUMBS COCHÉ + CACHER RACINE

Cochez "Cacher Racine" et seuls les Titres des autres projets (Pairs) apparaissent dans le sous-menu.

CLICK-BOOK HOME NOIR&BLANC ROAD NATURE EXPOSITIONS ABOUT CONTACT

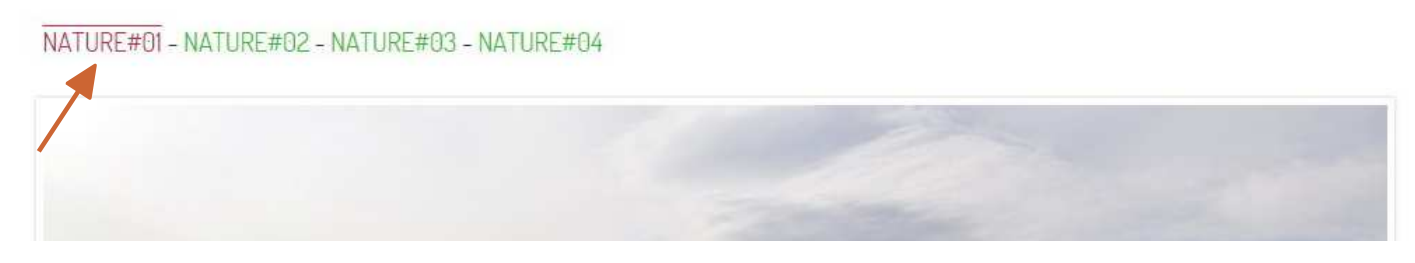

#### **BREADCRUMBS COCHÉ + CACHER PAIRS**

Cochez "Cacher Pairs", seuls la Racine et la sous-page surlaquelle on se trouve apparaissent.

CLICK-BOOK HOME NOIR&BLANC ROAD NATURE EXPOSITIONS ABOUT CONTACT

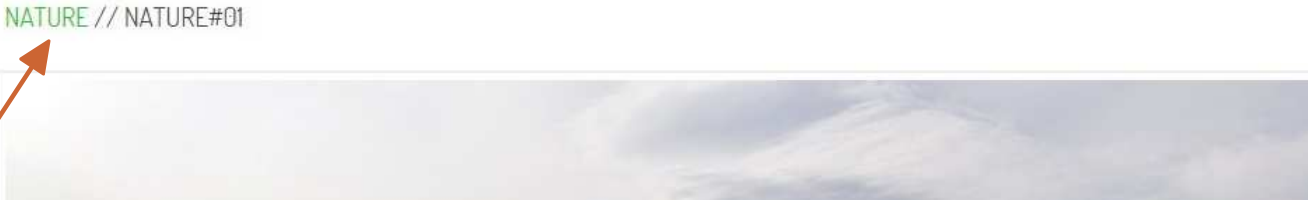

### PAGE FORMULAIRE CONTACT

| M                                                     | odèle de page *                                  |                   |         |                          |
|-------------------------------------------------------|--------------------------------------------------|-------------------|---------|--------------------------|
|                                                       | Page Texte<br>Page Galerie                       | ~                 |         |                          |
|                                                       | Page Formulaire Contact<br>Page Liste de Projets |                   |         |                          |
|                                                       | Page Contact - Titre Menu *                      |                   | Titre P | age                      |
|                                                       | NouvellePage                                     | А                 |         |                          |
|                                                       | Texte Avant Formulaire                           |                   |         |                          |
|                                                       |                                                  |                   |         |                          |
|                                                       |                                                  | B I               | ø       | 2                        |
|                                                       | Texte Après Formulaire                           |                   |         |                          |
|                                                       |                                                  |                   |         |                          |
|                                                       |                                                  |                   |         |                          |
|                                                       |                                                  | B I               | 00      |                          |
| ORDRE AFFICHAGE                                       | Ordre Affichage *                                |                   | Param   | ètres Affichage (c:1-11) |
| Changez "l'Ordre Affichage" pour voir les             | Formulaire                                       | ~                 |         |                          |
| différentes présentations.                            | Texte - Colonne 2                                |                   |         |                          |
|                                                       |                                                  |                   |         |                          |
|                                                       |                                                  | B I               | 00      |                          |
|                                                       | Visible seulement en mode "Deux Colonnes" da     | ns "Ordre Affiche | age"    |                          |
| EMAIL                                                 | email pour recevoir les formulaires du si        | te *              |         |                          |
| Adresse email sur laquelle vous souhaitez             |                                                  |                   |         |                          |
| recevoir les messages des visiteurs de<br>votre site. | Message de remerciement                          |                   |         |                          |
|                                                       |                                                  |                   |         |                          |
| A NOTER<br>Cette adresse n'est jamais visible !       |                                                  |                   |         |                          |
|                                                       |                                                  | BI                | 90      |                          |
|                                                       |                                                  |                   |         |                          |

Changer les couleurs par défaut ?

#### MESSAGE DE REMERCIEMENTS

Texte qui s'affiche une fois que les visiteurs ont validé le formulaire.

#### À NOTER

Vous pouvez ajouter un lien de carte géographique le collant dans n'importe quel bloc Texte.

### RENDRE VISIBLE UNE PAGE - SITE & MENU

PAGES VISIBLES : pages qui seront visibles lors de la navigation dans votre site.

<u>PAGES INVISIBLES</u> : catégorie dans laquelle s'enregistre par défaut toute page que vous créez. Toute page présente dans cette catégorie n'apparaîtra pas dans le menu du site, même lors de sa prévisualisation. Cette option permet de commencer une page, même si son contenu n'est pas complètement arrêté, ou bien de ne plus afficher une page sans la supprimer. C'est une forme de "mise de coté".

Une fois votre page finalisée, pour qu'elle apparaîsse sur votre site et dans vos menus (principal et/ou sous-menu) il faut la rendre "Visible" :

-Cliquez sur "Pages" de votre "Tableau de Bord" pour les pages du Menu Principal

| Pages a                | Modifier O Ajouter | Votre profil           |                  | Modifications récentes |  |
|------------------------|--------------------|------------------------|------------------|------------------------|--|
| 🗅 номе                 | 1                  |                        |                  |                        |  |
| NOIR&BLANC             | 2                  |                        |                  | ROAD#02                |  |
| 🗋 ROAD                 | 3                  |                        |                  | HOME                   |  |
| NATURE                 | 4                  |                        |                  |                        |  |
|                        | 5                  | Paramètres du site     |                  | ROAD#01                |  |
| ABOUT                  | 6                  | <del></del>            |                  | STUDIO                 |  |
| CONTACT                | 7                  | title                  | konvords         | ROAD#05                |  |
| 🗋 Error                | ( <del></del> )    | description            | Reywords         |                        |  |
|                        |                    | copyright color_bg     | color_txt        |                        |  |
|                        |                    | color_link color_linkh | color_linka      |                        |  |
| UKL du site            |                    | font googleanalytics   | menutitle        |                        |  |
|                        |                    | menutitle_linktohome   | decoration_linka |                        |  |
| click-book.com/refdemo | 90                 | menutitle_linebreak    | decoration_link  |                        |  |
|                        |                    | decoration linkh font  | size             |                        |  |

-Cliquez sur "Pages" d'une page, pour accéder à ses sous-pages :

| Options de la page |            |           | Liste de Projets - Titre Menu *  |                                                |             |
|--------------------|------------|-----------|----------------------------------|------------------------------------------------|-------------|
| • Prévisualiser    |            |           | NATURE                           |                                                | Α           |
| % Modifier l'URL   |            |           |                                  |                                                |             |
| Pages              | 🖋 Modifier | O Ajouter | Texte Avant Liste                |                                                |             |
| NATURE#01          |            | 1         | fringilla ornare leo. Sed at mau | reet est euismod a. F<br>is nibh. Phasellus vi | tae volutpa |
| NATURE#02          |            | 2         | maximus diam. Nulla blandit el   | it ante.                                       |             |
| NATURE#03          |            | 3         |                                  |                                                |             |
| NATURE#04          |            | 4         |                                  | B                                              | I           |
|                    |            |           |                                  |                                                |             |

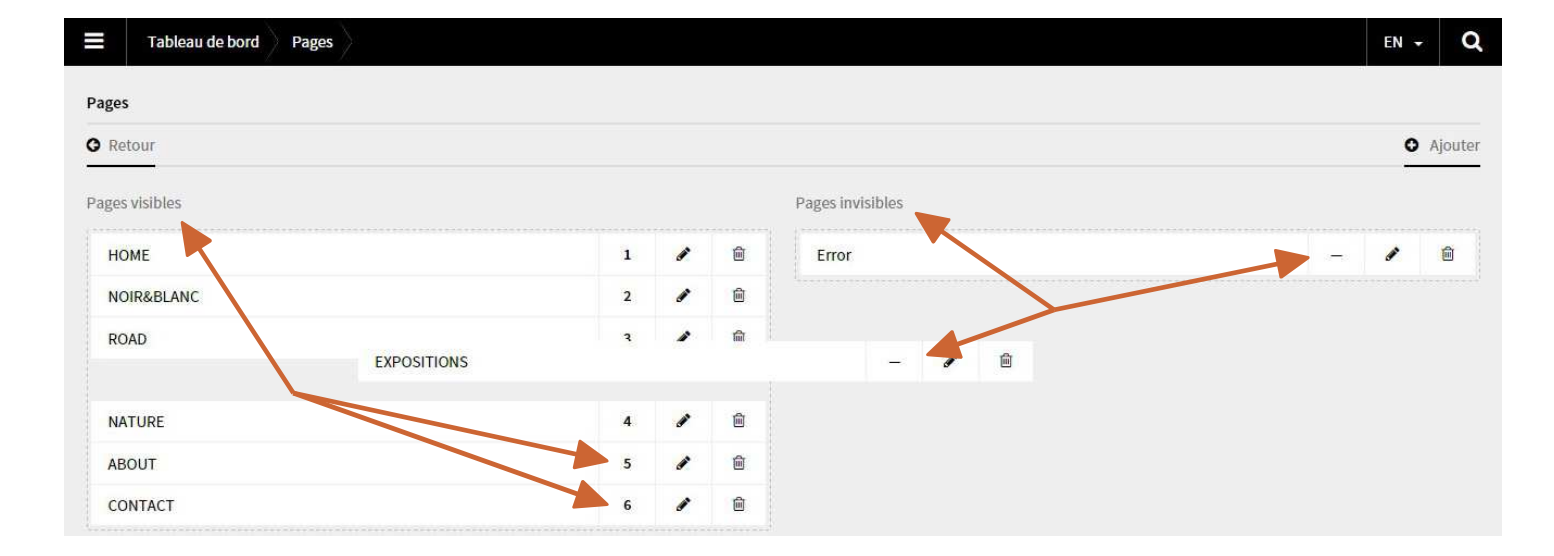

Cliquez/Glissez une page des "Pages Invisibles" vers les "Pages Visibles". C'est également dans cette rubrique que vous modifiez l'ordre des pages de votre menu.

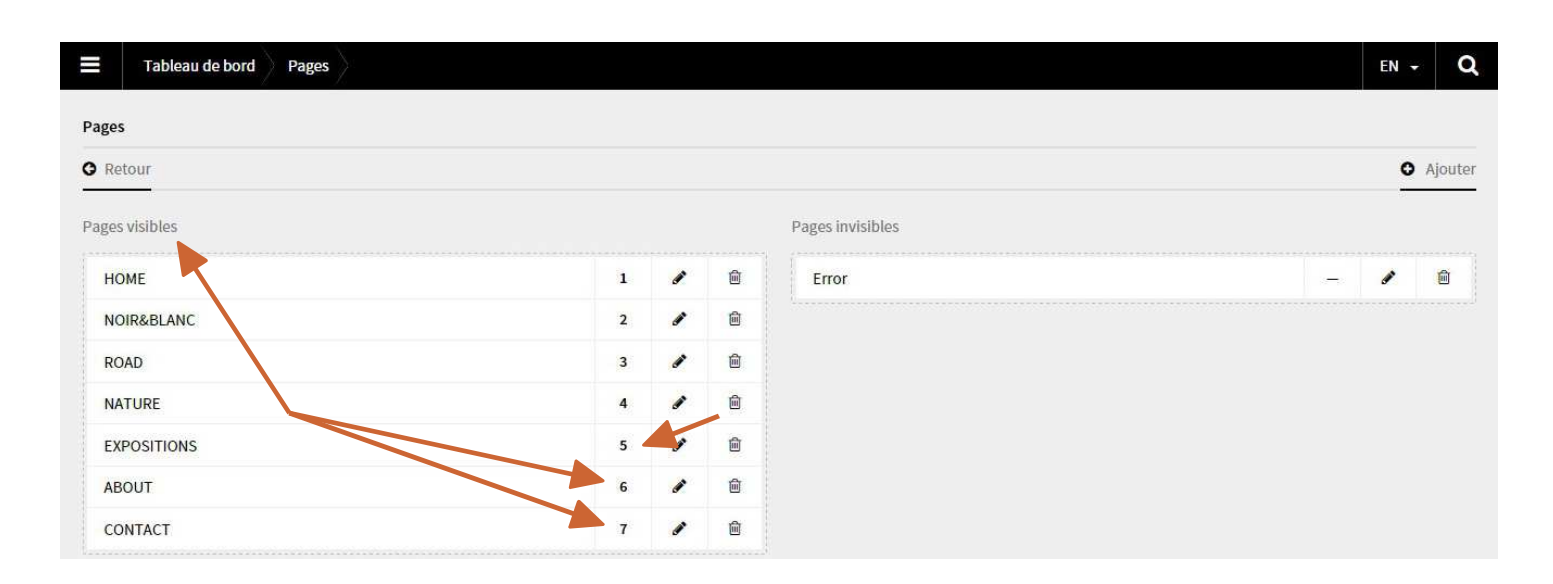

### ORDRE DES PAGES

Lorsqu'une page est déplacée de "Visible" en "Invisible" ou inversement, le menu réordonne automatiquement en renumérotant les pages. Pour ordonner vos pages, cliquez sur une page & glissez-la au bon endroit dans la liste de vos "Pages Visibles".

### RÉORGANISER MES IMAGES

En cliquant sur "Modifier" ou sur "Fichiers" d'une page, vous pourrez réorganiser l'ordre d'affichage des images en les cliquant/glissant au bon endroit. Les images "remontent" dans le même ordre en remplacement de l'image déplacée.

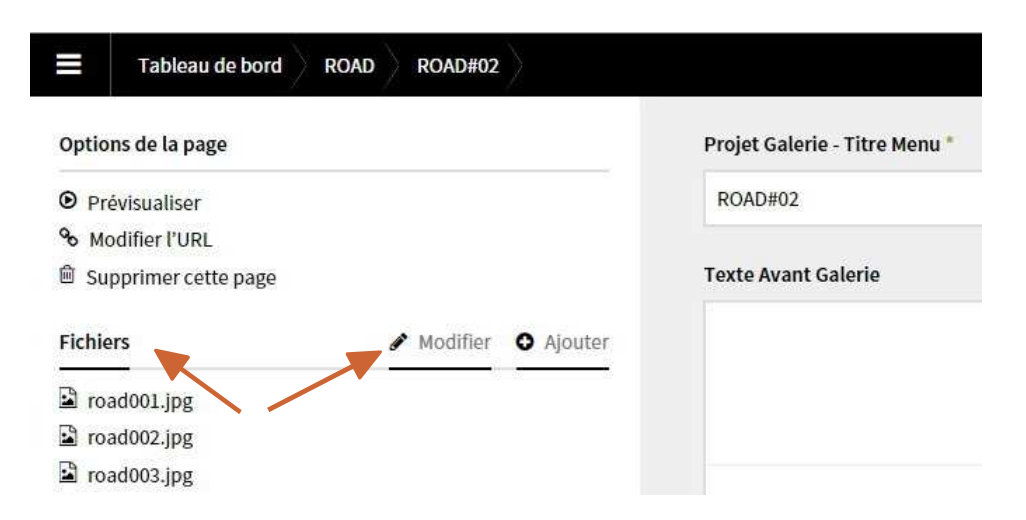

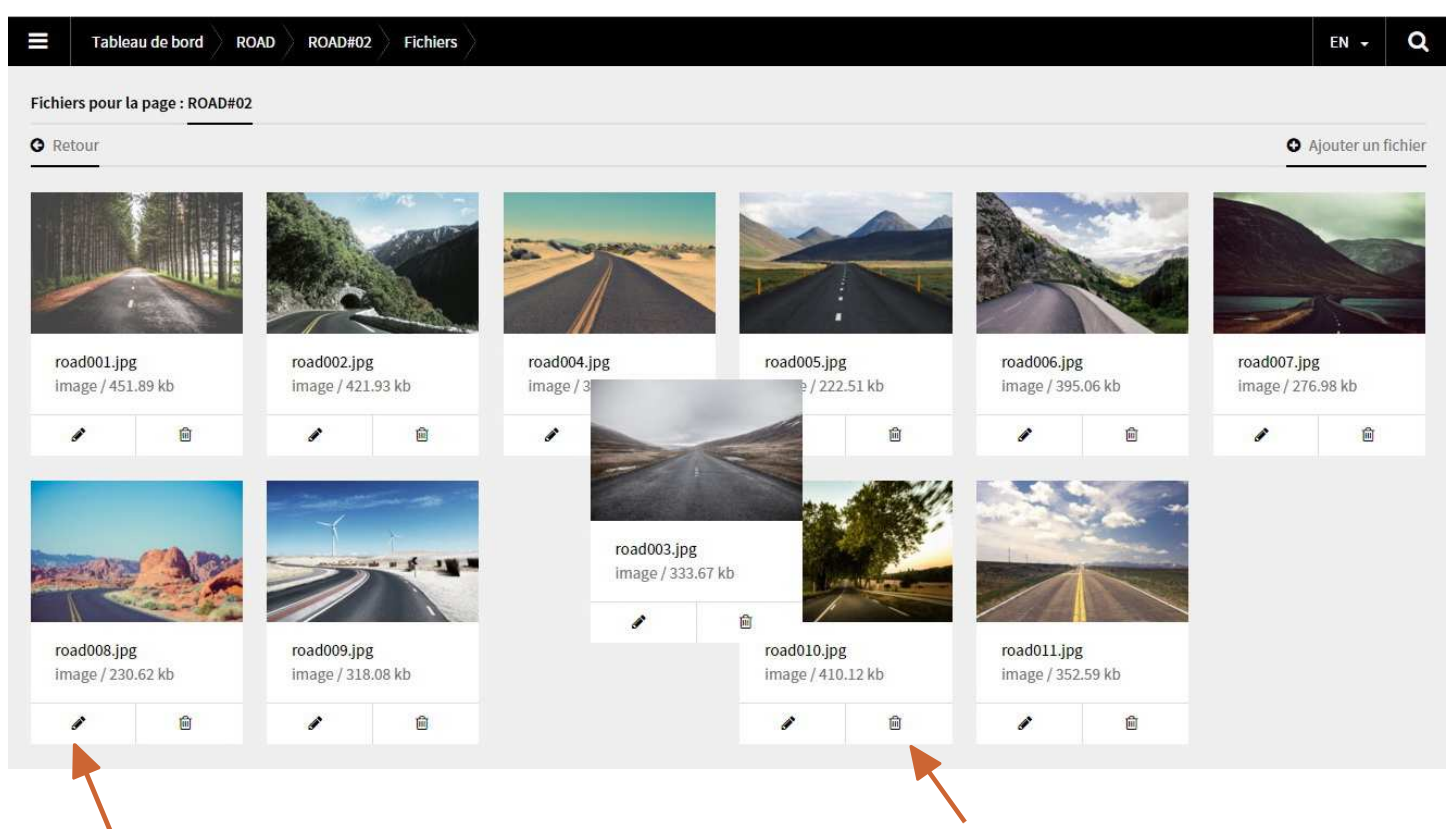

C'est également dans cette rubrique que vous pourrez supprimer (icône poubelle) ou accéder aux paramètres (icône crayon) de vos images.

### PARAMÈTRES DES IMAGES

Pour accéder aux paramètres d'une image, cliquez sur son nom directement dans la liste de la rubrique "Fichiers" ou sur son icône crayon si vous êtes déjà dans "Fichiers" (cf. chapître précédent).

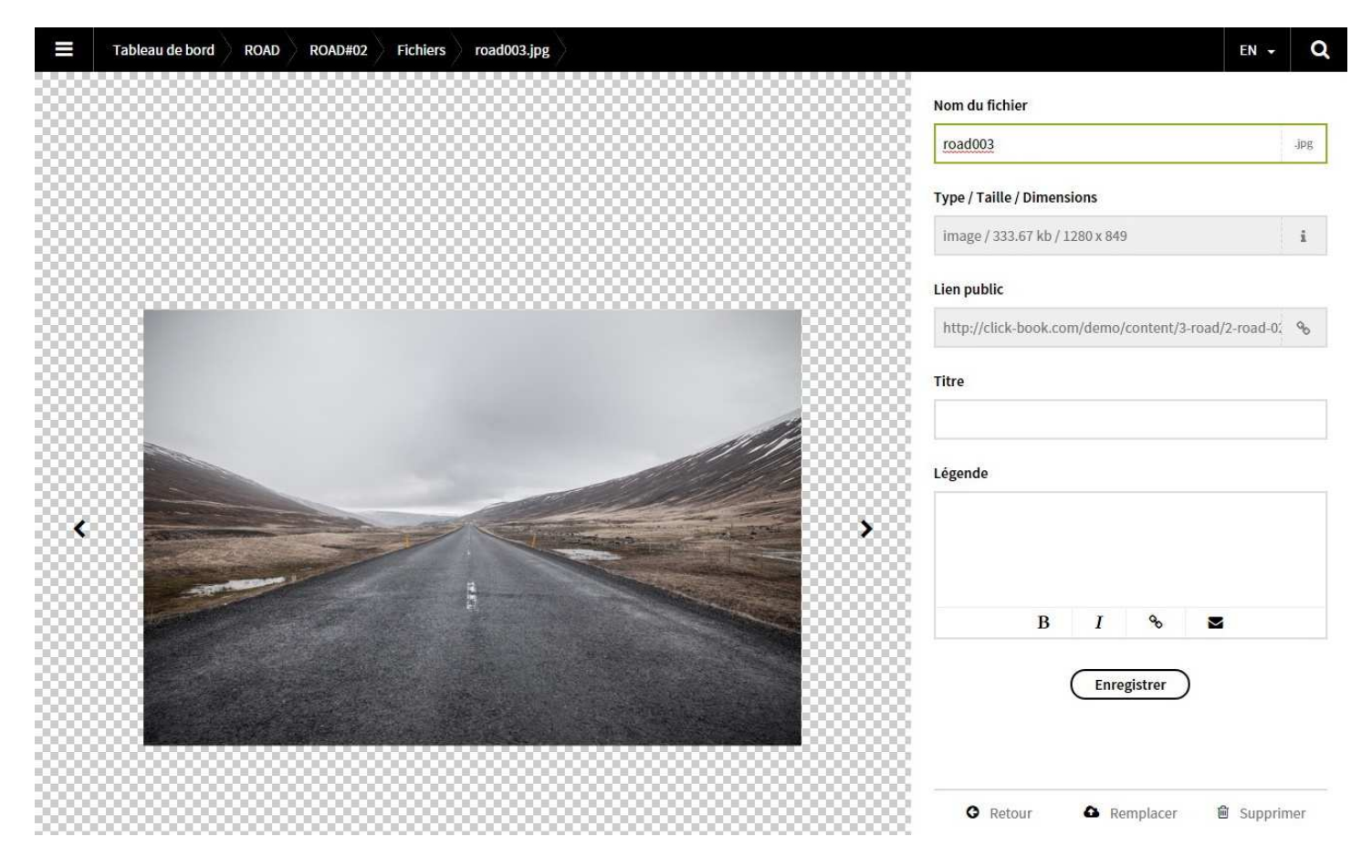

#### NOM DU FICHER

Nom de votre image qui apparait dans le "Titre Onglet" si l'on choisit d'ouvrir l'image dans un nouvel onglet; c'est également le nom sous lequel s'enregistrera l'image lors du clic droit "Enregistrer l'image sous".

#### TYPE/TAILLE/DIMENSIONS & LIEN PUBLIC

Ces informations ne sont pas accessibles; elles s'actualisent automatiquement pour une présentation harmonieuse.

#### TITRE

Ce champ est réservé et expliqué pour les versions supérieures de Click-Book et ne concerne pas la version première que vous utilisez. C'est le texte qui apparaît lorsqu'on laisse la souris sur l'image --dans certains Styles de Galeries seulement.

#### \_ÉGENDE

C'est le texte qui apparaît en présentation d'image dans certains Styles de Galerie seulement, notamment les Thumbs +, Slider et Simple. Réferez-vous à l'annexe du manuel pour les détails.

### FORCER LA LARGEUR D'UNE IMAGE DANS UN TEXTE

Écrivez width:# (valeur en pixels) en fin de code d'appel de l'image, juste avant la parenthèse de fermeture :

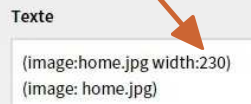

La première image home.jpg apparaît avec une largeur de 230 pixels, la seconde en taille normale :

#### CLICK-BOOK HOME NOIR&BLANC ROAD NATURE EXPOSITIONS ABOUT CONTACT

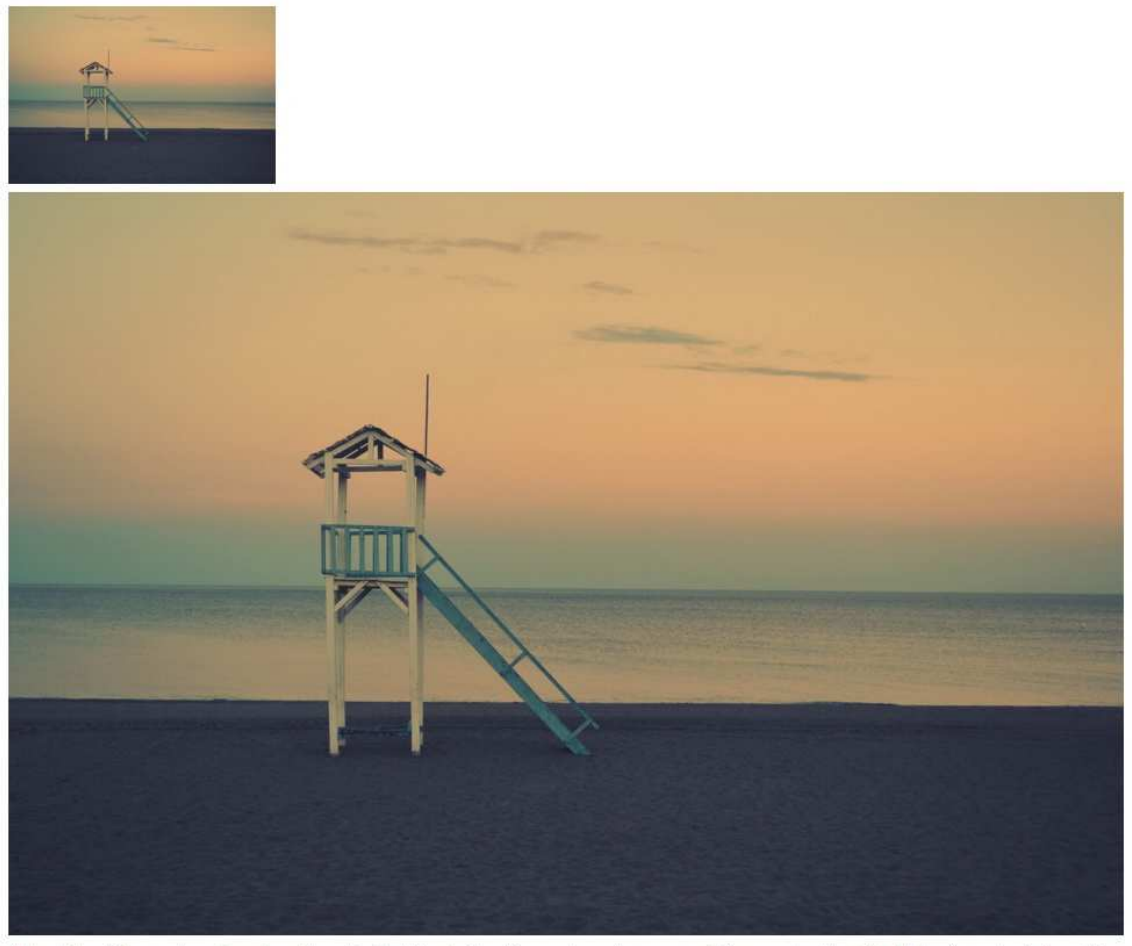

Nullam dictum felis eu pede mollis pretium. Integer tincidunt. Cras dapibus. Vivamus elementum semper nisi. Aenean vulputate eleifend tellus. Aenean leo ligula, portitor eu, conseguat vitae, eleifend ac, enim.

#### À NOTER

Lorsque vous forcez une largeur d'image, elle est fixe également pour la consultation sur tablette ou smartphone.

### ENVOYER UNE PAGE "SECRÈTE"

Vous souhaitez envoyer une page "privée", pour avis ou pour un client, mais vous ne voulez pas qu'elle soit visible par tous, donc qu'elle n'apparaisse pas dans votre menu.

Laissez votre page construite dans la catégorie des "Pages Invisibles", copiez-collez le lien de la page qui s'affiche dans la barre du navigateur lors de sa prévisualisation et envoyez-le à votre destinataire.

### OUVRIR UN LIEN DANS UN NOUVEL ONGLET

Écrivez target:\_blank à la fin du code du lien, juste avant la parenthèse de fermeture :

| Exemples Ouvertures Liens                                                          | <br>A     | Hide Title |  |  |  |
|------------------------------------------------------------------------------------|-----------|------------|--|--|--|
| Text                                                                               |           |            |  |  |  |
| Le lien "contacter" s'ouvre dans la même page :                                    |           | 1          |  |  |  |
| N'hésitez pas à me (link: http://click-book.com/home/contact text: contacter) !    |           |            |  |  |  |
| Le lien "contacter" s'ouvre dans un nouvel onglet :                                |           |            |  |  |  |
| N'hésitez pas à me (link: http://click-book.com/home/contact text: contacter targe | et:_blank | )!         |  |  |  |
|                                                                                    |           |            |  |  |  |

### RENOMMER LES URL

L'URL est le lien qui sert d'appel pour afficher votre page.

Nous avons vu qu'une URL se génère en fonction du titre que vous donnez à la page lors de sa création. Si vous modifiez ensuite le titre de la page, l'URL ne s'actualise pas automatiquement. Renommez l'URL en cliquant sur "Modifier l'URL" dans les "Options de la Page"

|        | Tableau de bord    | ROAD | $\rangle$ | ROAD#02  | X  |            |
|--------|--------------------|------|-----------|----------|----|------------|
| Option | ns de la page      |      |           |          |    |            |
| • Pré  | evisualiser        |      |           |          |    |            |
| % Mo   | difier l'URL       |      |           |          |    |            |
| 🖻 Sup  | oprimer cette page |      |           |          |    |            |
| Fichie | rs                 |      |           | Modifier | 0  | Ajouter    |
| 🗳 roa  | ad001.jpg          |      |           | 0        | 19 | <u>a</u> . |
| 🔓 roa  | ad002.jpg          |      |           |          |    |            |
| 🗳 roa  | ad003.jpg          |      |           |          |    |            |

#### À NOTER

Seront automatiquement remplacés les majuscules par des minuscules, les espaces par un tiret et les accents seront supprimés.

### INSÉRER UNE IMAGE OU UNE VIDÉO DANS UN TEXTE

#### INSÉRER UNE IMAGE DANS UN TEXTE

Pour insérer une image dans un Texte, il suffit de cliquer sur son nom dans la liste de la rubrique "Fichiers" et la glisser dans le bloc Texte.

L'appel de l'image se créé automatiquement : (image:)

| Tableau de bord          |               |           |                      |                    |                      |            |            |                           |                   | EN 👻         | Q |
|--------------------------|---------------|-----------|----------------------|--------------------|----------------------|------------|------------|---------------------------|-------------------|--------------|---|
| Options de la page       |               |           | Page Accueil - Titre | e Menu *           |                      |            | Titre P    | age                       |                   |              |   |
| • Prévisualiser          |               |           | HOME                 | A                  | Cacher Menu/F        | Footer     |            |                           |                   |              |   |
| Pages                    | Modifier      | O Ajouter | Texte                |                    |                      |            |            |                           |                   |              |   |
| Cette page n'a aucune pa | ge secondaire | 1         | home.jpg             |                    |                      |            |            |                           |                   |              | ٦ |
| Fichiers                 | 🖋 Modifier    | O Ajouter | Nullam dictum fe     | lis eu pede mollis | pretium. Integer     | tincidunt  | t. Cras da | pibus. Vivamus e          | lementum semper r | nisi. Aenean |   |
| home.jpg                 |               |           | vulputate eleifen    | d tellus. Aenean l | eo ligula, porttitol | r eu, cons | sequat vit | ae, <u>elelfend</u> ac, e | <u>nim</u> .      |              |   |
|                          |               |           |                      |                    | В                    | I          | ø          |                           |                   |              |   |
|                          |               |           |                      |                    |                      |            |            |                           |                   |              | _ |
| Tableau de bord          |               |           |                      |                    |                      |            |            |                           |                   | EN 🗕         | Q |
| Options de la page       |               |           | Page Accueil - Titre | Menu *             |                      |            | Titre Pa   | ige                       |                   |              |   |

| Options de la page      |                |           | Page Accueil - Titre Menu *   |                            |             | Titre P   | age              |                               |
|-------------------------|----------------|-----------|-------------------------------|----------------------------|-------------|-----------|------------------|-------------------------------|
| • Prévisualiser         |                |           | номе А                        | Cacher Menu,               | /Footer     |           |                  |                               |
| Pages                   | 🖋 Modifier     | O Ajouter | Texte                         |                            |             |           |                  |                               |
| Cette page n'a aucune p | age secondaire |           | (image: home.jpg)             |                            |             |           |                  |                               |
| Fichiers                | 🖋 Modifier     | O Ajouter | Nullam dictum felis eu pede   | e mollis pretium. Intege   | r tincidunt | . Cras da | pibus. Vivamus   | elementum semper nisi. Aenean |
| home.jpg                |                |           | vulputate eleifend tellus. Ae | enean leo ligula, porttito | or eu, cons | equat vit | ae, eleifend ac, | enim.                         |
|                         |                |           |                               | В                          | I           | ø         |                  |                               |

#### À NOTER

Vous pouvez également entrer le texte directement.

#### VIDÉO – VIMEO / YOUTUBE

Pour insérer un lien vidéo dans un texte : il faut encadrer les liens avec la parenthèse d'appel (youtube:) ou (vimeo:).

#### EXEMPLE

(vimeo: https://vimeo.com/100146808) (youtube: https://youtu.be/w26isWJM5rY)

#### OPTION WIDESCREEN POUR LES VIDÉOS YOUTUBE

Une option de plus existe pour visualiser une vidéo youtube en mode 16/9, ajouter **widescreen:1** après le lien séparé d'un espace, juste avant la parenthèse de fermeture.

#### EXEMPLE

(youtube: https://youtu.be/w26isWJM5rY widescreen:1)

#### À NOTER

Cette option ne fonctionne pas --encore-- pour les liens vimeo.

### MODIFIER LA TAILLE D'UN TITRE DANS UN TEXTE

Utilisez de 1 à 6 # pour forcer la taille de votre titre dans un texte. Terminez en allant à la ligne.

# est le plus gros, ###### le plus petit

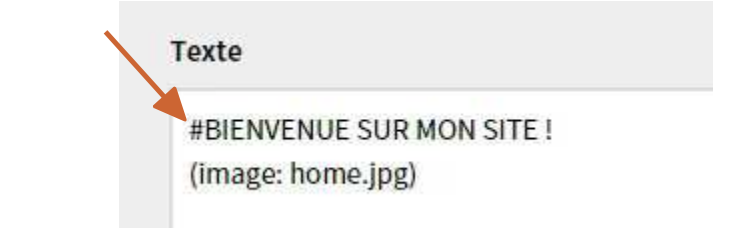

CLICK-BOOK HOME NOIR&BLANC ROAD NATURE EXPOSITIONS ABOUT

## BIENVENUE SUR MON SITE !

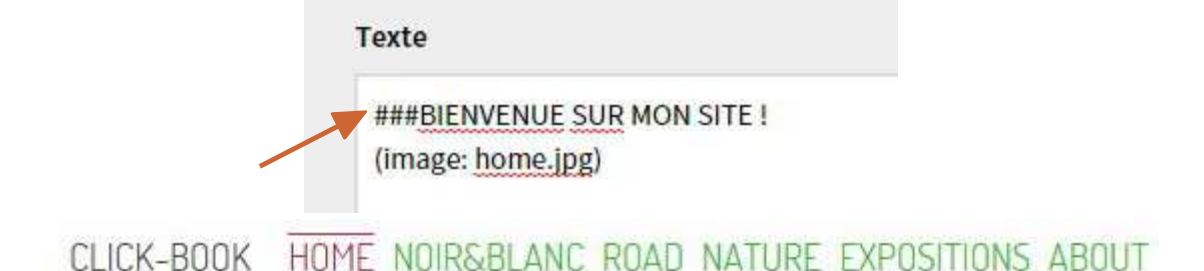

### **BIENVENUE SUR MON SITE!**

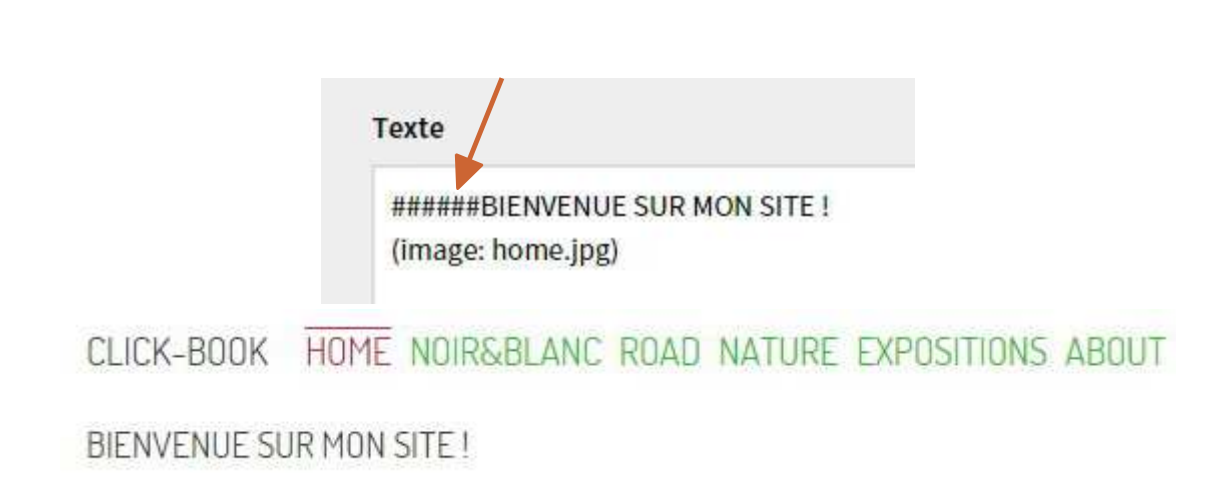

NOUS ESPÉRONS QUE CE MANUEL UTILISATEUR A ÉTÉ CLAIR POUR VOUS ACCOMPAGNER. LES POSSIBILITÉS SONT NOMBREUSES, AMUSEZ-VOUS ET MAÎTRISEZ VOTRE SITE !

TOUTE L'ÉQUIPE CLICK-BOOK VOUS REMERCIE ET À BIENTÔT !